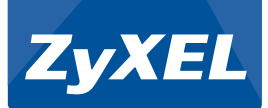

VMG8324-B10A Türk Telekom

Kablosuz N VoIP GATEWAY

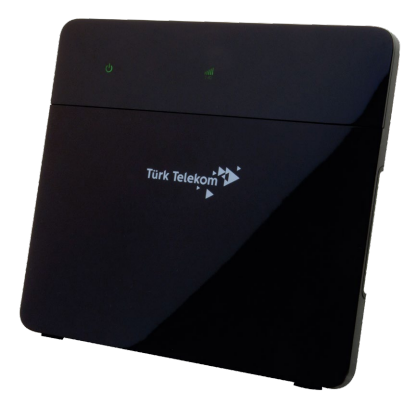

Kullanım Kılavuzu ve Garanti Belgesi

## İmalatçı - Üretici Firmanın

| Ünvanı:  | ZyXEL Communications | Co  | rporation                                                   |
|----------|----------------------|-----|-------------------------------------------------------------|
| Adresi:  | Hsinchu Office       | :   | No. 6, Innovation Road II, Science-Park,HsinChu, 300,Taiwan |
| Telefon: | +886 3 5783942       | Fax | :: +886 3 5782439                                           |

#### İthalatçı Firmanın

| Ünvanı:  | ZyXEL İletişim Teknolojil                          | eri A.Ş.                                                     |
|----------|----------------------------------------------------|--------------------------------------------------------------|
| Adresi:  | Kaptanpaşa Mahallesi, P<br>No: 73/13 Kat: 6 Okmeyo | iyalepaşa Bulvarı, Ortadoğu Plaza<br>lanı - Şişli / İSTANBUL |
| Telefon: | 444 1 150                                          | Faks: (212) 220 25 26                                        |
| E-posta: | Satış Servisi: bilgi@zyxe                          | I.com.tr Teknik Servis: destek@zyxel.com.tr                  |

### Bakım, Onarım ve Kullanımda Uyulması Gereken Kurallar

- · Ürünü sadece orijinal adaptörü ile çalıştırınız.
- Ürünün kasasını hiçbir koşulda açmayınız, herhangi bir parçasını sökmeyiniz.
- Arıza durumunda 444 1 150 numaralı ZyXEL İtelişim Hattı'ndan destek alabilirsiniz veya <u>www.zyxel.com.tr</u> adresinden çağrı açabilirsiniz. Ürünün seri numarasını sökmeyiniz veya üzerini kapatacak şekilde nerhangı bir madde yapıştırmayınız.
- · Ürünü sıvı temasından koruyunuz, nemli ortamlardan uzak tutunuz.
- · Ürünün hava kanallarını kapatacak şekilde konumlandırmayınız, yüksek ısıdan uzak tutunuz.
- · Ürünü darbeden koruyunuz, düşürmeyiniz.
- · Kurulum ve kullanım için kılavuzun devamında yer alan önergeleri takip edebilirsiniz.

#### Taşıma ve Nakliye Sırasında Dikkat Edilecek Hususlar

- · Taşıma ve nakliye esnasında ürün orijinal ambalajında muhafaza edilmelidir.
- · Ürün nakliye esnasında düşürülmemeli ve darbelere karşı korunmalıdır.
- · Yükleme sırasında ambalajın tamamen kapalı olduğundan ve hasar görmemiş olduğundan emin olunmalıdır.

### Kullanım Sırasında İnsan veya Çevre Sağlığına Tehlikeli veya Zararlı Olabilecek Durumlara İliskin Uyarılar

- · Cihazınızı yüksek ısı yayan kaynaklardan uzak tutunuz.
- Elektrik çarpma tehlikesinden korunmak için cihazınızı nemli ve ıslak ortamlarda çalıştırmayınız. Cihazınıza sıvı temasından kaçınınız.
- · Cihazınızı daima 220V'luk şehir şebekesinde kullanınız.

### Kullanım Hatalarıyla İlgili Bilgiler

- · Cihazınızı sadece orijinal güç adaptörü ile çalıştırınız.
- · Ürünün kasasını hiçbir koşulda açmayınız, herhangi bir parçasını sökmeyiniz.
- Ürünün hava kanallarını kapatacak şekilde konumlandırmayınız.

## Özellikler ile İlgili Tanıtıcı ve Temel Bilgiler

### Sistem Özellikleri (VMG8324-B10A Türk Telekom)

#### Kablosuz

- · IEEE 802.11n 2.4GHz'de 300Mbps'lara varan veri hızı
- Wi-Fi Korumalı Kurulum (WPS)
- WEP veri sifreleme (64/128bit)
- · WPA/WPA2, WPA-PSK/WPA2-PSK
- Wi-Fi zamanlama
- · Coklu SSID

#### VDSL ve ADSL Uvumluluk

- · VDSL2/ADSL2+ uyumluluk
- · VDSL2 (G.993.2), bant plan Annex A, Annex B (POTS üzerinden)
- 8a, 8b, 8c, 8d, 12a, 12b, 17a profil desteği
- VDSL1 (G.993.1)
- · ADSL2+ (G.992.5) Annex A. I. M desteği
- · ADSL2 (G.992.3) Annex A, I, L, M desteği
- · ADSL (G.992.1) Annex A
- ANSI T1.413 Issue 2
- · G.INP (G.998.4)
- · G.vector (G.993.5)

#### Ses İşlevselliği

- SIP v2 (RFC 3261)/SDP (RFC2327/3264)
- BTP/BTCP (BEC1890)
- Codec: G.711, G.726, G.722
- · G.168 echo cancellation
- · Voice Activity Detection (VAD) / Comfortable Noise Generator (CNG)
- · Dynamic iitter buffer
- Dual Tone Multi Frequency (DTMF)
- CLIP/CLIR
- \* DNS SRV

#### Telefon Özellikleri

- Caller ID (FSK.DTMF)
- · Call forwarding (No condition, Busy, No answer)
- · Call transferring (Blind, ConsultOnHold, Attendant)
- 3 yollu telekonferans
- Conference-DSP local mixer
- Interactive Voice Response (IVR)
- · Flash hook timer
- Message waiting indicator (RFC 3842)
- T.38 fax relay
- · Transparent fax rely over G.711
- Değiştirilebilir dial plan (RFC3525 section 7.1.14)

#### Yönlendirme/Köprü Özellikleri

- IEEE 802.1d seffaf köprüleme
- PPPoE (RFC 2516)
- MAC kapsülleme vönlendirmesi/IPoE
- NAT / NAPT
- NAT sunucu (Port Yönlendirme)
- DHCP istemci/sunucu/aktarma
- DNS proxy / Dinamik DNS
- · Statik route / policy routing

 IGMP v1.v2 IPv6

#### Güvenlik

- Güvenlik Duvarı
- Paket filtreleme
- DoS atak önleme
- Ebeveyn kontrolü

#### USB

- Dosya paylaşımı
- Yazıcı sunucusu
- Medya sunucusu

#### Donanım Özellikleri

#### WAN

· Giga-Ethernet WAN portu için 1\*RJ-45

#### ΙΔΝ

· 4\*10/100/1000Mbps Oto MDI/MDIX RJ-45 portlari

#### Kablosuz

2\*3dBi dahili anten (2.4GHz)

#### Buton

- Reset butonu
- · WPS acma/kapama butonu
- · WLAN acma/kapama butonu
- LED acma/kapama anahtari

#### USB 2.0 portu

DSL, INTERNET, WAN, ETHERNET, WIFI 2.4G, USB1 ve USB2 Güç Kaynağı: 12V DC

#### Fiziksel Özellikleri

- · Ürün ölçüleri (W x D x H): 206 x 181 x 35 mm (8.11" x 7.12" x 1.38")
- Ürün ağırlığı: 560 g (1.24 lb)
- · Kutu ölcüleri (W x H x D): 325 x 245 x 66 mm (12.79" x 9.64" x 2.6")
- Kutu ağırlığı: 1.090 g (2.41 lb)

#### Cevresel Özellikler

- İşletim Ortamı:
- Sıcaklık: 0°C 40°C (32°F 104°F)
- · Nem: 20% 85% RH (yoğuşmasız)
- Depolama Ortamı: Sicaklik: -30°C - 60°C (-22°F - 140°F)
- · Nem: 20% 90% (yoğuşmasız)

#### Belgelendirme

EMC EN61000-3-2, EN61000-3-3, EN55022 Sinif B

#### Emniyet

EN60950-1

## Tüketicinin Kendi Yapabileceği Bakım, Onarım veya Ürünün Temizliğine İlişkin Bilgiler

- · Ürünün bakım ve temizliğini yapmadan once elektrik bağlantısını mutlaka kesiniz.
- · Donanım sorunları için Yetkili Teknik Servisle bağlantı kurulmalıdır.

### Periyodik Bakımlarla İlgili Bilgiler

Kuru bir bez kullanarak cihazınızın üzerinde oluşabilecek tozlarını alınız.

## Bağlantı ve Montaj İle İlgili Bilgiler

Bağlantı ve montaj ile ilgili bilgi almak için kılavuzun takip eden bölümlerini inceleyiniz.

### Cihazın Kullanım Ömrü

Bu cihazın ortalama kullanım ömrü 7 yıldır.

## Servis İstasyonu ile Yedek Parça Malzemelerinin Temin Edilebileceği Yer

| Ünvanı:  | ZyXEL İletişim Te                   | knolojileri A.Ş.                                                           |
|----------|-------------------------------------|----------------------------------------------------------------------------|
| Adresi:  | Kaptanpaşa Maha<br>No: 73/13 Kat: 6 | allesi, Piyalepaşa Bulvarı, Ortadoğu Plaza<br>Okmeydanı - Şişli / İSTANBUL |
| Telefon: | 444 1 150                           | Faks: (212) 220 25 26                                                      |
| E-posta: | Satış Servisi: bilo                 | i@zvxel.com.tr Teknik Servis: destek@zvxel.com.tr                          |

## Ulusal Kısıtlamalar

Bu cihaz aşağıda belirtilenler dışındaki tüm AB ülkelerinde herhangi bir kısıtlama olmaksızın ev ve ofis kullanımına yöneliktir (ve AB 1999/5/EC yönetmeliklerine uyan diğer ülkeler):

| Ülke              | Kısıtlama                    | Neden/açıklama                                           |
|-------------------|------------------------------|----------------------------------------------------------|
| Bulgaristan       | Yok                          | Dış mekan kullanımı ve kamu hizmeti için genel           |
|                   |                              | izin gerektiriyor                                        |
| Fransa            | Dış mekan kullanımı          | Askeri Telsiz Kestirmesi kullanımı. Akım rahatlamalı     |
|                   | 2454-2483.5 MHz bandı        | düzenlemenin sağlanabilmesi için son yıllarda 2.4        |
|                   | içerisinde 10 mW e i r p ile | GHz'lik bandın düzenlenmesi devam ediyor. Tam geçiş      |
|                   | sınırlandırmıştır.           | 2012 yılı için planlandı                                 |
| İtalya            | Yok                          | Kendi arazileri dışında kullanım için genel izin gerekli |
| Lüksemburg        | Yok                          | Ağ ve servis tedariği için genel yetkilendirme gerekiyor |
|                   |                              | (spektrum için değil)                                    |
| Norveç            | Uygulandı                    | Bu alt bölüm, Ny-Alesund merkezinden 20 km'lik bir       |
|                   |                              | yarıçap dahilindeki coğrafi alan için geçerli değildir   |
| Rusya Federasyonu | Yok                          | Sadece iç mekanlardaki uygulamalar için                  |

# LED Göstergeleri

Aşağıdaki göstergeler VMG8324-B10A Türk Telekom cihazınız üzerindeki ledleri göstermektedir. Tabloda ise bu ledlerin tanımlaması görülmektedir.

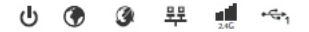

| LED         | RENK    | DURUM         | TANIM                                                                                                    |
|-------------|---------|---------------|----------------------------------------------------------------------------------------------------|
| PWR/SYS     | Yeşil   | Yanıyor       | Cihaza güç gelmektedir ve kullanıma hazırdır.                                                                                                    |
| Ċ,          |         | Yanıp sönüyor | Cihaz kendi iç testini yapmaktadır.                                                                                                    |
|             | Kırmızı | Yanıyor       | Cihaz iç testini yaparken bir hata algıladı veya bir hata mevcut.                                                                                                    |
|             |         | Yanmıyor      | Cihaza güç gelmiyor.                                                                                                    |
| INTERNET    | Yeşil   | Yanıyor       | Cihazın bir IP bağlantısı mevcut, fakat bir trafik yoktur.                                                                                                    |
| ۲           |         |               | Cihazınız bir WAN IP adresine sahiptir (statik veya DHCP<br>sunucu tarafından atanmış), PPP haberleşmesi başarıyla<br>tamamlanmıştır (eğer kullanıldıysa) ve WAN bağlantısı bağlıdır.                                                  |
|             |         | Yanıp sönüyor | Cihaz IP trafiği gönderiyor veya IP trafiği alıyor.                                                                                                    |
|             |         | Yanmıyor      | İnternet bağlantısı yoktur veya ağ geçidiniz<br>köprüleme modundadır.                                                                                                    |
|             | Kırmızı | Yanıyor       | Cihaz IP bağlantısı kurma girişiminde bulunmuştur fakat<br>başarsız olmuştur. Mümkün olan sebepler, DHCP sunucu<br>tarafından herhangi bir müdahale olmaması, PPPoE müdahalesi<br>olmamasıdır. PPPoE yetkilendirme başarısız olmuştur. |
| WAN         | Turuncu | Yanıyor       | Cihaz WAN portundan başarılı bir 10/100Mbps<br>Ethernet bağlantısı yapmıştır.                                                                                                    |
| 3           |         | Yanıp sönüyor | Cihaz 10/100Mbps'de WAN portundan/portuna<br>veri gönderiyor veya alıyor.                                                                                                    |
|             |         | Yanmıyor      | WAN tarafında herhangi bir Ethernet bağlantısı yoktur.                                                                                                    |
| LAN         | Yeşil   | Yanıyor       | Cihazın LAN tarafındaki bir cihazlar ile başarılı bir<br>1000Mbps'lık bir Ethernet bağlantısı vardır.                                                                                                    |
| <del></del> |         | Yanıp sönüyor | Cihaz 1000Mbps'de LAN portundan/portuna veri gönderiyor<br>veya alıyor.                                                                                                    |
|             |         | Yanmıyor      | LAN tarafında herhangi bir Ethernet bağlantısı yoktur.                                                                                                    |

| LED       | RENK    | DURUM         | TANIM                                                                              |
|-----------|---------|---------------|------------------------------------------------------------------------------------|
| WiFi 2.4G | Yeşil   | Yanıyor       | 2.4GHz kablosuz ağ etkinleştirildi.                                                |
| - 11 C    |         | Yanıp sönüyor | Cihaz 2.4GHz kablosuz istemcilerle haberleşiyor.                                   |
| 2.4G      | Turuncu | Yanıp sönüyor | Cihaz 2.4GHz kablosuz istemciyle WPS bağlantısı kuruyor.                           |
|           |         | Yanmıyor      | 2.4GHz kablosuz ağ aktif değil.                                                    |
| USB1      | Yeşil   | Yanıyor       | Cihaz USB1 girişinde bir USB bağlantısı algıladı.                                  |
| ***1      |         | Yanıp sönüyor | Cihaz kendisine bağlı olan USB cihazından/cihazına<br>veri gönderiyor veya alıyor. |
|           |         | Yanmıyor      | Cihaz USB1 girişinde herhangi bir bağlantı algılamadı.                             |

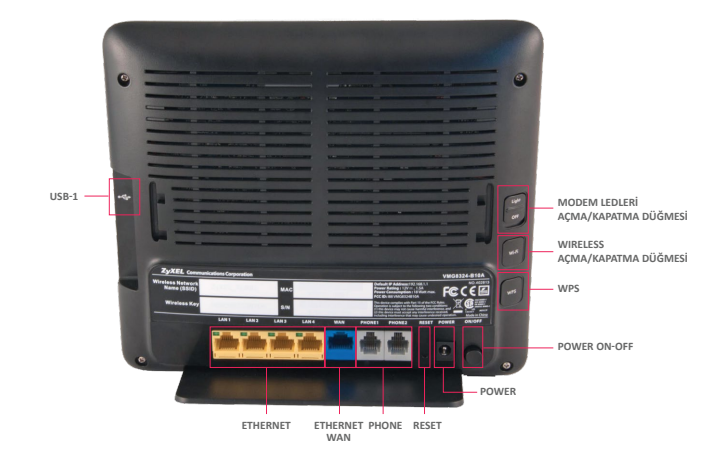

# Reset Butonu

Eğer şifrenizi unuttuysanız veya Web Yapılandırıcınıza erişemiyorsanız, cihazınızı fabrika ayarlarına döndürmek için cihazın arka yüzeyindeki **RESET** butonunu kullanmanız gerekecektir. Bu daha önceki mevcut ayarlarınızı kaybedeceğiniz ve şifrenizin "turktelekom" olacağı anlamına gelir.

Cihazınızı resetlemek için;

- Cihazınızın PWR/SYS ledinin yanıyor olduğundan emin olunuz.
- Cihazınızı fabrika ayarlarına döndürmeniz için RESET butonuna 10 saniye kadar basınız veya PWR/SYS ledi yanıp sönünceye kadar basınız ve bırakınız. PWR/SYS ledi yanıp sönmeye başladığında cihaz sıfırlanacaktır ve yeniden başlayacaktır.

# Donanım Kurulumu

## 1. Ayak Donanımı Kurulumu

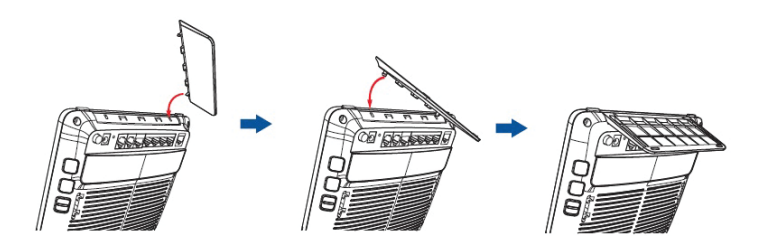

# İnternet Kurulumu

1. Web tarayıcınızı (İnternet Explorer, Google Chrome, Mozilla Firefox) açınız ve adres satırına "192.168.1.1" (cihazınızın varsayılan IP adresi) giriniz.

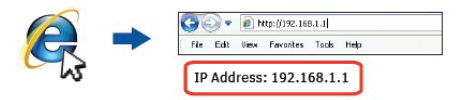

 Gelen pencerede Username olarak admin, Password olarak turktelekom yazarak Login'e tıklayarak giriş yapınız.

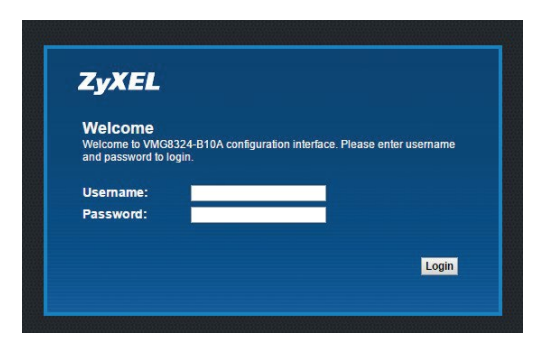

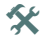

Eğer login ekranı açılmazsa, web tarayıcınızın pop-up windows, Javascript ve Java izinlerini aldığından emin olunuz. Bilgisayarınız DHCP sunucudan bir IP adres almalıdır.

 Cihazınızın arayüzüne giriş yaptınız. Karşınıza cihazın menülerinin olduğu bir ekran gelecektir.

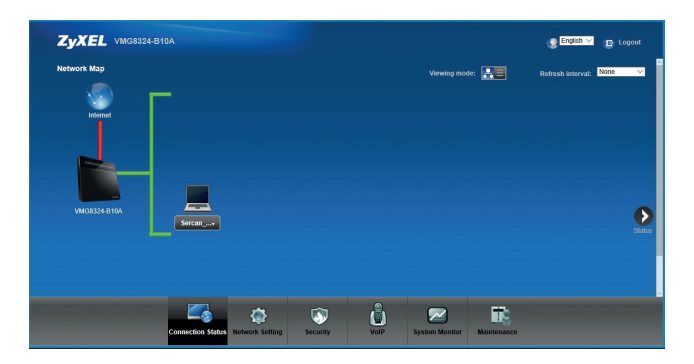

 Burada Status bölümüne tıkladığınızda cihazınızın sistem bilgisini görüntüleyebilirsiniz.

| Status              |                        |                      |                                                                                                    |               | None ~        |
|---------------------|------------------------|----------------------|----------------------------------------------------------------------------------------------------|---------------|---------------|
| Jevice Information  |                        | System Status        |                                                                                                    |               |               |
| lost Name:          | ZYXEL                  | System Up Time:      | 0 days: 0 hours: 14 minutes                                                                                      |               |               |
| Aodel Number:       | VMG8324-B10A           | Current Date/Time:   | 01 Jan 2016 03:25:39                                                                                             |               |               |
| Firmware Version:   | 1.00(AAWV.0)64         | System Resource:     |                                                                                                    |               |               |
| VAN Information     |                        | - CPU Usage          |                                                                                                    | 4.03%         |               |
| AN Information      |                        |                      | -                                                                                                    |               |               |
| - IPv4 Address:     | 192.168.1.1            | - Memory Usage:      | and the second second second second second second second second second second second second second second second | 66%           |               |
| - IPv4 Subnet Mask: | 255.255.255.0          |                      |                                                                                                    |               |               |
| - DHCP:             | Server                 |                      |                                                                                                    |               | _             |
| - MAC Address:      | FC:F5:28:C8:F4:14      | Interface Status     |                                                                                                    |               | Netw          |
| VLAN Information    |                        | Interface            | Status                                                                                                    | Rate          | Map           |
| - MAC Address:      | FC:F5:28:C8:F4:15      | 1 4 14               | Mallah                                                                                                    | A1/4          | -             |
| - Status:           | On                     | LAND                 | Notine                                                                                                    | PEP.          | - 6           |
| - SSID:             | ZyXEL_HGW_VYTKW        | LAN2                 | Notink                                                                                                    | N/A           |               |
| - Channel:          | Auto (Current: 9)      | LANA                 | Noblik                                                                                                    | 100044 / Evil | Oreal<br>Devi |
| - Security:         | Mixed WPA2-PSK/WPA-PSK | LANA                 | Up                                                                                                    | 2004          |               |
| - 802.11 Mode:      | 802.11b/g/n Mixed      | Ethamat WAN          | Nolink                                                                                                    | SOUM          |               |
| - WPS:              | Configured             | Eblemet woon         | HOLIN                                                                                                    | nua.          | _             |
| Security            |                        | THE OWNER DURING THE |                                                                                                    |               | -             |
| - Firewall :        | Medium                 | CONTINAN STATISTICS  |                                                                                                    |               | -             |
|                     |                        | Link Status: Down    |                                                                                                    |               |               |

 Status durumunu inceledikten sonra Network Map butonuna basınız ve cihazın menülerinin olduğu arayüze geliniz. Burada Network Setting > Broadband menüsüne tıklayınız.

| ZyXEL VMG8324-B10A |                                                                                                    |          |      |                |             | English V | E Legout      |
|--------------------|----------------------------------------------------------------------------------------------------|----------|------|----------------|-------------|-----------|---------------|
| Network Map        |                                                                                                    |          |      |                | e 🔛         |           | None 🗸        |
| 🛛 👱 Г              |                                                                                                    |          |      |                |             |           |               |
| VALIZZZA BILA      | Beachard     Whiteda     Whiteda     Whiteda     Homa Naturating     Warking     Wark |          |      |                |             |           | <b>Data</b> s |
| Connection         | Status Network Setting                                                                                                    | Socurity | VoiP | System Monitor | Maintenance |           |               |

6. Bu menüde cihaz üzerinde yapılandırabileceğiniz WAN arayüzleri gözükecektir.

| Add Ne | w WAN Inte | rface    |          |         |        |                |                |               |     |                    |      |              |        |
|--------|------------|----------|----------|---------|--------|----------------|----------------|---------------|-----|--------------------|------|--------------|--------|
| •      | Enable     | Name     | Type     | Mode    | Enceps | 802.1p/<br>VPI | 802.1q/<br>VCI | KGMP<br>Proxy | NAT | Default<br>Galeway | IPv6 | MLD<br>Proxy | Modify |
| 1      | N          | MyISP    | Ethernet | Rosting | PPPoE  | 0              | 35             | N             | Y   | Y                  | N    | N            | 21     |
| 2      | N          | Tr69Ntp  | Ethernet | Routing | IPoE   | NIA            | NIA            | N             | Y   | N                  | N    | N            | 21     |
| 3      | N          | VolP_ETH | Ethernet | Routing | IPOE   | 0              | 46             | N             | Y   | N                  | N    | N            | 21     |
| 4      | 14         | iptv_ETH | Ethernet | Routing | PoE    | 0              | 55             | Y             | Y   | N                  | N    | N            | 21     |
|        |            |          |          |         |        |                |                |               |     |                    |      |              |        |

 WAN LED yeşil yanıyor ise birinci satırın sonundaki Edit butonuna tıklayınız. Gelen penceredeki bilgilerin doğruluğunu teyit ediniz ve PPP bilgisini giriniz. (Bu bilgi Servis Sağlayıcınız tarafından size verilen kullanıcı adı ve şifre bilgisidir.) Apply butonuna basınız. Cihazınızın kurulumu tamamlanmıştır.

| VMN Konfigürasyonu Düzenle                                                                                                   |                                                                                                    | × |
|----------------------------------------------------------------------------------------------------|----------------------------------------------------------------------------------------------------|---|
| Genel                                                                                                    |                                                                                                    | ^ |
| Etkin                                                                                                    |                                                                                                    |   |
| Ad :                                                                                                    | My/SP_ETH                                                                                                    |   |
| Tipi :                                                                                                    | Ethernet 🗸                                                                                                    |   |
| Mod :                                                                                                    | Yönlendirme 🗸                                                                                                    |   |
| Kapsülleme:                                                                                                    | PPPoE ~                                                                                                    |   |
| IPv6/IPv4 Durumu:                                                                                                    | Sadece IPv4 v                                                                                                    |   |
| PPP Bilgisi                                                                                                    |                                                                                                    |   |
| PPP Kullanici Adi :                                                                                                    | thetpppoe @thet                                                                                                    |   |
| PPP Şifre :                                                                                                    |                                                                                                    |   |
| ÖRNEK                                                                                                    |                                                                                                    |   |
| PPP Kullanici Adi :                                                                                                    | mehmetplatin @counet                                                                                                    |   |
| PPP Şifre :                                                                                                    | 1234                                                                                                    |   |
| Kullanıcı adınızı ve Şifrenizi internet servis sağlayıcınız il<br>bilmiyorsanız internet bizmetini aldığınız servis sağlayır | e yaptığınız sözleşmenizde verildiği şekilds (lütfen bakınız örnek) yazmanız gerekmektedir. Kullanıcı adınızı<br>ının müsteri hizmetlerini azavarak öğrenmeniz gerekmektedir. |   |
| PPP Tetik Tipi :                                                                                                    | Otomatik Olarak Bağlanma OTalep üzerine bağlanma OManuel                                                                                                    | v |
|                                                                                                    | Uygula İptal e                                                                                                    | t |

 WAN LED'iniz turuncu yanıyor ise ikinci satırın sonundaki Edit butonuna tıklayınız. Gelen penceredeki bilgilerin doğruluğunu teyit ediniz ve PPP bilgisini giriniz. (Bu bilgi Servis Sağlayıcınız tarafından size verilen kullanıcı adı ve şifre bilgisidir.) Apply butonuna basınız. Cihazınızın kurulumu tamamlanmıştır.

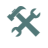

İnternet lediniz hattınız ADSL ise yeşil, hattınız VDSL ise turuncu olarak yandığını gözlemleyiniz.

| WAN Configuration Edit  |                                                 | ×            |
|-------------------------|-------------------------------------------------|--------------|
| General                 |                                                 |              |
| Active                  | ×                                               |              |
| Name :                  | VDSL                                            |              |
| Type :                  | ADSL/VDSL over PTM V                            |              |
| Mode :                  | Routing •                                       |              |
| Encapsulation:          | PPPoE •                                         |              |
| IPv6/IPv4 Mode:         | IPv6/IPv4 DualStack *                           |              |
| PPP Information         |                                                 |              |
| PPP User Name :         |                                                 |              |
| PPP Password :          | password unmask                                 |              |
| PPP Trigger Type :      | Auto Connect      Connect on Demand      Manual |              |
| IDLE Timeout [minutes]: | 6                                               |              |
| PPPoE Service Name :    |                                                 |              |
| PPPoE Passthrough :     | 0                                               |              |
| IP Address              |                                                 |              |
|                         |                                                 | Apply Cancel |

 Daha sonra kablosuz ağ ayarlarınızı yapılandırmak için Network Setting > Wireless > General menüsüne gidiniz. Bu menüde Wireless Network Setup bölümünde yer alan Wireless seçeneğini Enable yapınız.

|                                                                                                    |                                                                                                    |                                                                                                    |                                                                  |                                                                                                    |                                    | English V            | E ros          |
|----------------------------------------------------------------------------------------------------|----------------------------------------------------------------------------------------------------|----------------------------------------------------------------------------------------------------|------------------------------------------------------------------|----------------------------------------------------------------------------------------------------|------------------------------------|----------------------|----------------|
| itwork Map                                                                                                    |                                                                                                    |                                                                                                    |                                                                  |                                                                                                    | - 28                               |                      | None           |
|                                                                                                    |                                                                                                    |                                                                                                    |                                                                  |                                                                                                    |                                    |                      |                |
| Internet                                                                                                    |                                                                                                    |                                                                                                    |                                                                  |                                                                                                    |                                    |                      |                |
|                                                                                                    |                                                                                                    |                                                                                                    |                                                                  |                                                                                                    |                                    |                      |                |
|                                                                                                    |                                                                                                    |                                                                                                    |                                                                  |                                                                                                    |                                    |                      |                |
|                                                                                                    | > Droadband                                                                                                    |                                                                                                    |                                                                  |                                                                                                    |                                    |                      |                |
| VM08324-818A                                                                                                    | > Home Networking                                                                                                    |                                                                                                    |                                                                  |                                                                                                    |                                    |                      |                |
| Sercen                                                                                                    | <ul> <li>Houting</li> <li>QoS</li> </ul>                                                                                                    |                                                                                                    |                                                                  |                                                                                                    |                                    |                      |                |
|                                                                                                    | IN NAT<br>IN DNS                                                                                                    |                                                                                                    |                                                                  |                                                                                                    |                                    |                      |                |
|                                                                                                    | <ul> <li>Interface Group</li> <li>USD Service</li> </ul>                                                                                                    |                                                                                                    |                                                                  |                                                                                                    |                                    |                      |                |
|                                                                                                    | -                                                                                                    | ~                                                                                                    |                                                                  | -                                                                                                    |                                    |                      |                |
|                                                                                                    |                                                                                                    | <b>S</b>                                                                                                    |                                                                  |                                                                                                    |                                    |                      |                |
|                                                                                                    |                                                                                                    |                                                                                                    |                                                                  |                                                                                                    |                                    |                      |                |
| Connection Sta                                                                                                    | tis Network Setting                                                                                                    | Security                                                                                                    | VolP                                                             | System Monitor                                                                                                    | Maintenance                        |                      |                |
| Connection Sta                                                                                                    | Ing Network Setting                                                                                                    | Security                                                                                                    | VolP                                                             | System Mostlor                                                                                                    | Mantenance                         |                      |                |
| Connection Sta                                                                                                    | Ins Network Setting                                                                                                    | Security                                                                                                    | VolP                                                             | System Monitor                                                                                                    | Mantenance                         |                      |                |
| Connection 513                                                                                                    | Network Setting                                                                                                    | Security                                                                                                    | VolP                                                             | System Montice                                                                                                    | Maintenance                        | 🔮 English 🗸          | ( <b>B</b> 100 |
| Connection Sta<br>ZyXEL VMG8324-B10A<br>Wrekess                                                                                                    | In Network Selling                                                                                                    | Security                                                                                                    | VolP                                                             | System Monifer                                                                                                    | Maintenance                        | 🔮 English 🗸          | E rob          |
| Connection Sti<br>SyXEL VMG8324-B10A<br>Vireless<br>Gameral Nore AP MAC Authentication                                                                                                    | WPS WMM W                                                                                                    | Security<br>IDS Others                                                                                                    | VoP<br>Channel Status                                            | System Nosilier                                                                                                    | Mantenance                         | (¶ English ∨         | E log          |
| Connection Ste<br>CyXEL VMG8324-B10A<br>VireNess<br>General More AP MAC Authentiscation                                                                                                    | WPS WMM W                                                                                                    | Security<br>IDS Others                                                                                                    | VoP                                                              | System Monifed                                                                                                    | Mantenzoce                         | t English v          | E 1.00         |
| Connection 314 Connection 314 Connection 314 Connection 314 Connection 314 Connection 314 Connection Connection 314 Connection Connection 314 Connection 314                                                                                                    | WPS WMM W<br>SID) and a security lowel area                                                                                                    | Security<br>IDS Others<br>Dasic elements to sta<br>release horoadi.                                                                                                    | VoiP<br>Channel Statue                                           | System Monitor                                                                                                    | Maintenance                        | g English 🐱          | E Lop          |
| Consection Sta<br>Consection Sta<br>Consection State<br>Consection State                                                                                                    | WPS White W<br>SID) and a security lovel are<br>proved access or damage via wi                                                                                                    | Security<br>VDS Others<br>Dasic elements to state<br>releas notwork.                                                                                                    | VoiP<br>Chennel Status<br>at a wreless servi                     | System Monitor                                                                                                    | Maintenance                        | English wa           | C 1.00         |
| Consection 310 CONSECTION DE CONSECTION DE C                                                                                                    | WPS WMM W<br>SDD) and a security level are<br>level access of damage via via                                                                                                    | Deabled (cettings                                                                                                    | VerP<br>Channel Statur<br>et a wireless servi                    | system Monitor                                                                                                    | Maintenance                        | € English ↔          | ( too          |
| Connection 101                                                                                                    | WPS WMM W<br>SED and a security lovel are<br>SED and a security lovel are<br>SED and SED and SED                                                                                                    | Security      IDS Others      Desched (settings      Desched (settings      )                                                                                                    | VerP<br>Channel Statur<br>at a wireless servi                    | system Monitor                                                                                                    | Mainteounce<br>ed to set a securit | g Engleh ♥           | <b>E</b> to:   |
| Connection 101 CyCEL VARCED FOR WITHOUT THE VARCED FOR ANY ANY ANY ANY ANY ANY ANY ANY ANY ANY                                                                                                    | Nor Mathemitik Setting<br>WPS WMM 00<br>SED) and a security level are<br>SED and a security level are<br>SED and a security level are<br>SED and a security level are<br>SED and a security level are<br>SED and SECURITY SECURITY SECURITY<br>SECURITY SECURITY SECURITY<br>SECURITY SECURITY SECURITY<br>SECURITY SECURITY SECURITY SECURITY<br>SECURITY SECURITY SECURITY SECURITY SECURITY<br>SECURITY SECURITY SECURITY SECURITY SECURITY SECURITY SECURITY<br>SECURITY SECURITY SECU                                                                                                    | TDS Others TDS Others TDS Others TDS Others TDS Others TDS TDS TDS TDS TDS TDS TDS TDS TDS TDS                                                                                                    | VerP<br>Channel Statur<br>at a wireless servi                    | s<br>system Monitor<br>s<br>s<br>s<br>s<br>s<br>s<br>s<br>s<br>s<br>s<br>s<br>s<br>s<br>s<br>s<br>s<br>s<br>s<br>s | Maintenance                        | ्रु English 🗸        |                |
| Connection State                                                                                                    | WPS WARK W<br>WPS WARK W<br>SDD) and a security level as<br>beed access of damage view<br>2009 cc.<br>2009 cc.                                                                                                    | ADS Others ADS Others ADS Others Datic Hamach To Market Datic Hamach To Market Datic Hamach To Market Batter Batter Batte | VusP<br>Channel Statur<br>at a windess servi                     | s<br>system Monitor<br>s<br>s<br>s<br>s<br>s<br>s<br>s<br>s<br>s<br>s<br>s<br>s<br>s<br>s<br>s<br>s<br>s<br>s<br>s | Mainteounce                        | € English ∨          |                |
| Connection State     Connection State     Connection     Connection     Conn                                                                                                    | WDFS         WMM         W           WDFS         WMM         W           SEC and a security lowed are<br>2000 cm         2000 cm           2000 cm         2000 cm           2000 cm         2000 cm           2000 cm         2000 cm                                                                                                    | ADS Others<br>Dask Hamen Io sta<br>Dask Hamen Io sta<br>Dask Hamen Io sta<br>Dask Hamen Io sta<br>Dask Ustranov<br>Bate<br>W. VyToW<br>Do                                                                                                    | Voor<br>Channel Statur<br>at a windess servi                     | 5<br>5<br>6<br>8<br>8<br>9<br>8<br>9<br>9<br>9<br>9<br>9<br>9<br>9<br>9<br>9<br>9<br>9<br>9<br>9<br>9<br>9         | Musicounce<br>ed to set a securit  | € English V          |                |
| Connection State<br>CVXEL VACUUS2443 (KA<br>WINNE<br>Connect<br>Winners<br>Winners<br>W | WPS WARK W<br>WPS WARK W<br>SCO and a security level are<br>and a construction of any<br>Construction<br>Auto ~<br>Auto ~<br>Construction<br>Construction<br>Con | Source  Source  Sourc  | VusP<br>Channel Status<br>at a windess servi                     | s<br>system Monitor<br>s<br>s<br>s<br>s<br>s<br>s<br>s<br>s<br>s<br>s<br>s<br>s<br>s<br>s<br>s<br>s<br>s<br>s<br>s | Austroance                         | ्रु Engleta 🗸        |                |
| Connection State<br>System Control States<br>Markets Network States<br>Markets Network States<br>Markets Netwo                                                                                                    | WPS WAAA W  SDD and a security level are  Code Secure of damped on the  Code Secure of damped on the  Code Secure of the Secure of the Secure                                                                                                    | Security  IDS Others  Deate elements to sis  Electric elements to sis  Electric  Deateled (settings  Electric  M_VTTOW  0  Electric  Alto Alto Alto Alto Alto Alto Alto Alto                                                                                                    | VueP<br>Channel Status<br>at a workess serve<br>are invalid when | system Booller                                                                                                    | Maintenance<br>ad to set a securb  | ्रु दिस्तुप्रेको च्य |                |

10. Wireless seçeneğini Enable ettikten sonra aynı menüde Wireless Network Settings bölümünden Wireless Network Name (SSID) seçeneğinden Kablosuz Ağınıza farklı bir kendinizin belirleyeceği bir isim verebilirsiniz. Security Level bölümünden ise belirlediğiniz Kablosuz Ağ Adınıza göre kendinizin belirleyeceği kişisel bir şifre girerek yapılandırabilirsiniz. Ayarlarınızı yapılandırdıktan sonra Apply butonuna basınız.

| YXEL VMG8324         |                    |                 |                              |      |                |             | 🔮 English 🔹 | 🕒 Log |
|----------------------|--------------------|-----------------|------------------------------|------|----------------|-------------|-------------|-------|
| 1011153              |                    | 2.40            | ton - brittone (setting      |      |                |             |             |       |
| Channel :            |                    | Auto            | Current 9 more.              |      |                |             |             |       |
| Wireless Network     | Settings           |                 |                              |      |                |             |             |       |
| Wireless Network Nam | ie (SSID) :        | ZyXEL,          | HGW_VYTKW                    |      |                |             |             |       |
|                      |                    | 🗆 Hide          | SSID                         |      |                |             |             |       |
|                      |                    | Clier           | it isolation                 |      |                |             |             |       |
|                      |                    | MBS             | SID/LAN Isolation            |      |                |             |             |       |
|                      |                    | Enha            | inced Multicast Forwardi     | 19   |                |             |             |       |
| BSSID:               |                    | FC/F5/2         | 8.C8.F4:15                   |      |                |             |             |       |
| Security Level       |                    |                 |                              |      |                |             |             |       |
|                      | No Security        | Basic           | More Secure<br>(Recommended) |      |                |             |             |       |
|                      |                    | •               | ÷                            |      |                |             |             |       |
|                      |                    |                 | 0                            | -    |                |             |             |       |
|                      | Particip Mada      | WPA2-PSK T      |                              |      |                |             |             |       |
|                      | Generale corrected | automatically   |                              |      |                |             |             |       |
|                      |                    |                 |                              |      | -              |             |             |       |
|                      |                    |                 | <b>N</b>                     |      | $\sim$         | 12          |             |       |
|                      | Connection Status  | Naturek Setting | En custo                     | Hull | Proton Meniter | Majotaganco |             |       |

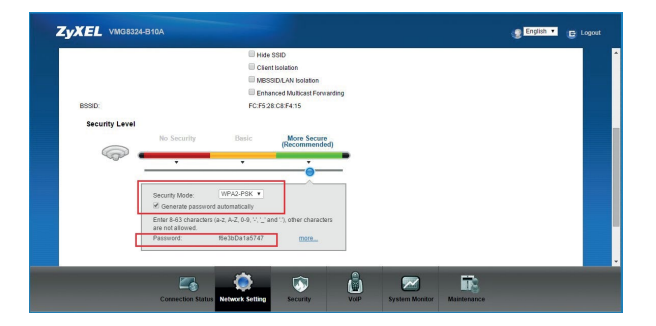

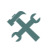

Security Level bölümünde cihazınız varsayılan bir şifreyle gelmektedir. Şifre değişikliği yapabilmeniz için "Generate password automatically" seçeneğine tıklamanız gerekmektedir. Tıkladıktan sonra kendi kişisel şifrenizi oluşturabilirsiniz.

 Kablosuz ağ ayarlarınızı yapılandırdınız. Yapılandırmış olduğunuz ayarları Status ekranından görebilirsiniz.

| Status              |                        |                                   |                                                                                                    | Refresh interval: N | ne |
|---------------------|------------------------|-----------------------------------|----------------------------------------------------------------------------------------------------|---------------------|----|
| Device Information  |                        | System Status                     |                                                                                                    |                     |    |
| Host Name:          | ZyXEL                  | System Up Time:                   | 0 days: 0 hours: 28 minute                                                                                                    | 1                   | 1  |
| Model Number:       | VMG8324-B10A           | Current Date/Time:                | 01 Jan 2016 04:41:06                                                                                                    |                     |    |
| Firmware Version:   | 1.00(AAWV.0)b4         | System Resource:                  |                                                                                                    |                     |    |
| WAN Information     |                        | - CPU Usage:                      |                                                                                                    | 6.50%               |    |
| AN Information      |                        |                                   | -                                                                                                    | 644                 |    |
| - IPv4 Address:     | 192.168.1.1            | - Memory Usage.                   | and the second second se | 0079                |    |
| - IPv4 Subnet Mask: | 255.255.255.0          |                                   |                                                                                                    |                     |    |
| - DHCP:             | Server                 |                                   |                                                                                                    |                     |    |
| - MAC Address:      | FC:F5:28:C8:F4:14      | Interface Status                  |                                                                                                    |                     |    |
| WLAN Information    |                        | Interface                         | Status                                                                                                    | Rate                |    |
| - MAC Address:      | FC:F5:28:C8:F4:15      | 1 4 4 4                           | Mal inte                                                                                                    | NZA                 |    |
| - Status:           | On                     | LAN2                              | Notick                                                                                                    | NA                  |    |
| - SSID:             | ZyXEL_HGW_VYTKW        | LANZ                              | Nolink                                                                                                    | NIA                 |    |
| - Channel:          | Auto (Current 9)       | LANA                              | lin                                                                                                    | 100004 / Evel       | Ď  |
| - Security:         | Mixed WPA2-PSK/WPA-PSK | UNIN N                            | Up                                                                                                    | 2004                |    |
| - 802.11 Mode:      | 802.11b/g/n Mixed      | Ethernet WAN                      | Nolink                                                                                                    | NA                  |    |
| - WPS:              | Configured             | Continue viver                    | PRODUCT N                                                                                                    | 1404                |    |
| security            |                        | The solution of the local sectors |                                                                                                    |                     |    |
| - Firewall          | Medium                 | Eulerwan Statistics               |                                                                                                    |                     |    |

# Port Yönlendirme (NAT)

- 1. VMG8324-B10A Türk Telekom cihazınızı açınız.
- 2. Cihazınızı Ethernet kablosuyla bilgisayarınıza bağlayınız.
- 3. Adres satırınıza 192.168.1.1 IP adresini yazarak cihazın arayüzüne giriniz.
- Gelen ekranda Username olarak admin, Password olarak turktelekom yazınız. Daha sonra gelen ekranda Skip seçeneğine tıklayınız.

| ZyXEL                                                                 |                                        |
|-----------------------------------------------------------------------|----------------------------------------|
| Welcome<br>Welcome to VMG8324-B10A configur<br>and password to login. | ation interface. Please enter username |
| Username:                                                             |                                        |
| Password:                                                             |                                        |
|                                                                       |                                        |

5. Cihazınızın arayüzünde Network Setting > NAT menüsüne gidiniz.

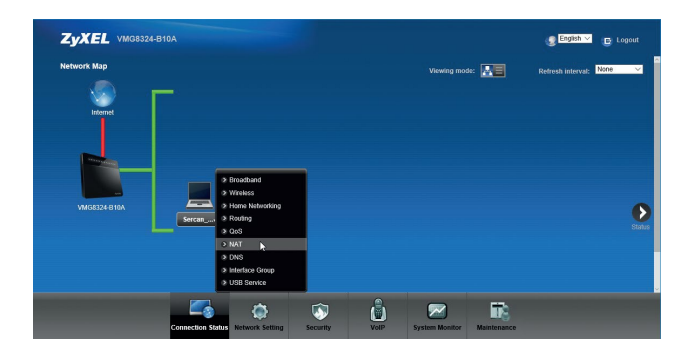

6. Burada yeni bir Port Yönlendirme kuralı tanımlamak için Add kısmına tıklayınız.

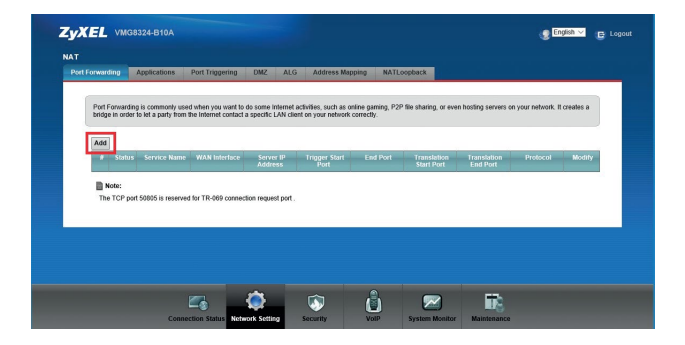

 Gelen pencerede port yönlendirme ayarlarınızı yapınız. İlgili WAN arayüzü seçmeniz gerekmektedir.

| Active Active                                                                                     | h                                                                                                    |                                                     |
|---------------------------------------------------------------------------------------------------|----------------------------------------------------------------------------------------------------|-----------------------------------------------------|
| Service Name :                                                                                    | test                                                                                                    |                                                     |
| WAN Interface :                                                                                   | MyISP_ETH •                                                                                                    |                                                     |
| Trigger Start Port :                                                                              | 8080                                                                                                    |                                                     |
| End Port:                                                                                         | 8080                                                                                                    |                                                     |
| Translation Start Port :                                                                          | 80                                                                                                    |                                                     |
| Translation End Port :                                                                            | 80                                                                                                    |                                                     |
| Server IP Address :                                                                               | 192.168.1.33                                                                                                    |                                                     |
| Protocol :                                                                                        | TCP •                                                                                                    |                                                     |
| Note:<br>1. If Start Port and End Po<br>Start Port can be configura<br>humber, its means cofigure | rt configured to the same port, the input<br>ble, and when user configure this value<br>for Port Translation.(one to one mappi | t text of Translation<br>• to different port<br>ng) |

8. Cihazınızın port yönlendirme ayarlarını yapılandırdınız.

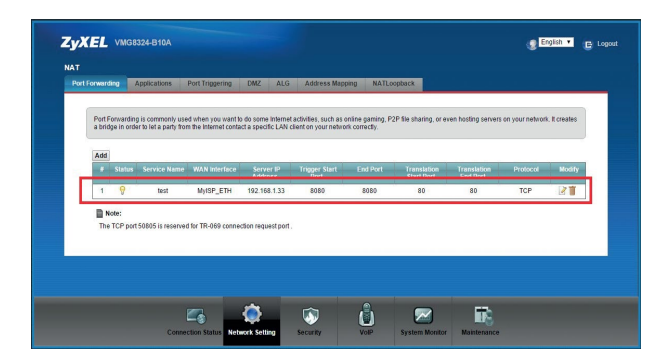

# **IPSec VPN Kurulumu**

- 1. VMG8324-B10A Türk Telekom cihazınızı açınız.
- 2. Cihazınızı Ethernet kablosuyla bilgisayarınıza bağlayınız.
- 3. Adres satırınıza 192.168.1.1 IP adresini yazarak cihazın arayüzüne giriniz.
- Gelen ekranda Username olarak admin, Password olarak turktelekom yazınız. Daha sonra gelen ekranda Skip seçeneğine tıklayınız.

| ZYAEL                                     |                                                             |
|-------------------------------------------|-------------------------------------------------------------|
| Welcome                                   |                                                             |
| Welcome to VMG832<br>and password to logi | 4-B10A configuration interface. Please enter username<br>n. |
| Username:                                 |                                                             |
| Password:                                 |                                                             |
|                                           |                                                             |

 Cihazınızın arayüzünden Security > IPSec VPN menüsüne tıklayınız. Yeni bir IPSec VPN yapılandırmak için Add New Connection bölümüne tıklayınız.

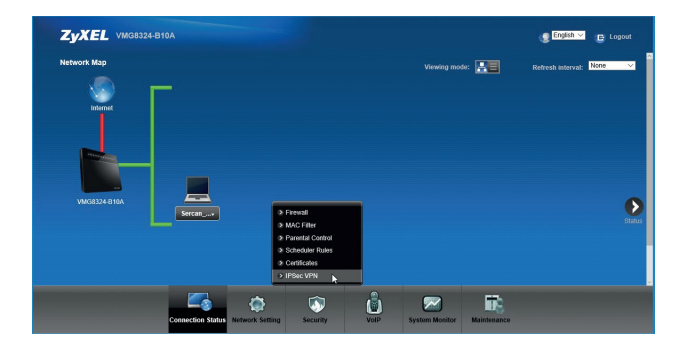

| Setup Monitor                                            |                                                       |                                                       |                            |                                  |                               |     |
|----------------------------------------------------------|-------------------------------------------------------|-------------------------------------------------------|----------------------------|----------------------------------|-------------------------------|-----|
|                                                          |                                                       |                                                       |                            |                                  |                               |     |
| IPSec can be used to prote<br>host. You can add or remov | ct data flows between a p<br>e IPSec tunnel connectio | air of hosts (computer users or<br>ns from this page. | servers), security gateway | s (routers or firewalls), or bet | ween a security gateway and a |     |
| Add New Connection                                       |                                                       |                                                       |                            |                                  |                               |     |
|                                                          | Status                                                | Connection Name                                       | Remote Gateway             | Local Addresses                  | Remote Addresses Modif        | × 1 |
| Note:                                                    |                                                       |                                                       |                            |                                  |                               |     |
| Note:<br>IPSec tunnels follow the f                      | Firewall Security Level. Yo                           | eu can add Firewall ACL Rule to                       | accept some services.      |                                  |                               |     |
| Note:<br>IPSec tunnels follow the f                      | Tirewall Security Level. Yo                           | ru can add Firewall ACL Rule to                       | accept some services.      |                                  |                               |     |
| Note:<br>IPSec tunnels follow the f                      | Tirewall Security Level. Yo                           | w can add Firewall ACL, Rule to                       | accept some services.      |                                  |                               |     |
| Note:<br>IPSec tunnels Solow the f                       | Firewall Security Level. Yo                           | w can add Firewall ACL Rule to                        | accept some services.      |                                  |                               |     |
| ■ Note:<br>IPSec tunnets follow the P                    | Firewall Security Level. Yo                           | eu can add Firewall ACL, Role to                      | accept some services.      |                                  |                               |     |

6. Gelen ekranda IPSec VPN ayarlarınızı yapılandırınız. IPSec VPN ayarlarınızı yapılandırdıktan sonra **Ok** butonuna basarak ayarlarınızı kaydediniz.

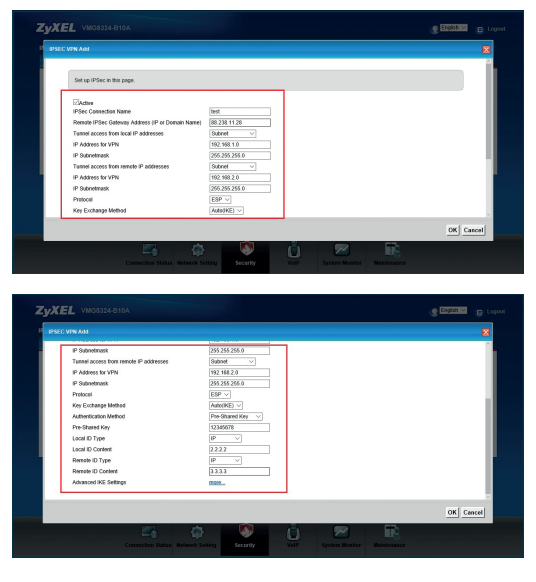

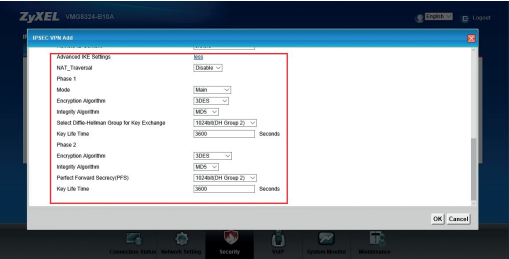

 Ayarlarınızı kaydettikten sonra Security > IPSec VPN > Setup ekranında yapılandırdığınız IPSec VPN aktif olarak gözükecektir. Security > IPSec VPN > Monitor ekranında ise yapılandırdığınız IPSec VPN'in durumu gözükecektir. IPSec VPN bağlantınız başarılı bir şekilde kurulmuştur.

| IPSec can be used to pro<br>host. You can add or rem | elect data flows between a<br>rove IPSec tunnel connecti | pair of hosts (computer users or<br>ons from this page. | servers), security gateway | s (routers or firewalls), or b | elween a security galeway a | and a  |
|------------------------------------------------------|----------------------------------------------------------|---------------------------------------------------------|----------------------------|--------------------------------|-----------------------------|--------|
| Add New Connection                                   |                                                          |                                                         |                            |                                |                             | _      |
|                                                      | Status                                                   | Connection Name                                         | Remote Gateway             | Local Addresses                | Remote Addresses            | Modify |
| 1                                                    | Enable                                                   | test                                                    | 88 238 11 28               | 192.168.1.0                    | 192.168.2.0                 | 21     |
| Note:                                                |                                                          |                                                         |                            |                                |                             |        |

| top wonne                     |                                     |                                    |                                    |                          |            |
|-------------------------------|-------------------------------------|------------------------------------|------------------------------------|--------------------------|------------|
| The status of IPSe            | c Tunnel is displayed on this page  | You can trigger the IPSec Tunne    | I or change its status by clicking | the button in the table. |            |
| Monitor<br>Refresh Interval : |                                     | No Refresh 🗸                       |                                    |                          |            |
| Status :                      |                                     |                                    |                                    |                          |            |
| Status                        | Connection Name                     | Remote Gateway                     | Local Addresses                    | Remote Addresses         | Action     |
|                               | test                                | 88.238.11.28                       | 192 168 1.0                        | 192.168.2.0              | Processing |
| IPSec tunnels f               | oliow the Firewall Security Level 1 | 'ou can add Firewall ACL Rule to a | ccept some services.               |                          |            |

# Ebeveyn Kontrolü

- 1. VMG8324-B10A Türk Telekom cihazınızı açınız.
- 2. Cihazınızı Ethernet kablosuyla bilgisayarınıza bağlayınız.
- 3. Adres satırınıza 192.168.1.1 IP adresini yazarak cihazın arayüzüne giriniz.
- Gelen ekranda Username olarak admin, Password olarak turktelekom yazınız. Daha sonra gelen ekranda Skip seçeneğine tıklayınız.

| Welcome to VMG<br>and password to I | 1324-B10A configuration interface. Please enter username<br>ogin. |
|-------------------------------------|-------------------------------------------------------------------|
| Username:                           |                                                                   |
| Password:                           |                                                                   |
|                                     |                                                                   |

 Cihazınızın arayüzünden Security > Parental Control menüsüne gidiniz. Bu menüde General kısmında Parental Control özelliğini Enable yapınız.

| To limit the time of usi      | ng internet or to prevent for | nily members from inappropriate conten | its and online activities, the administrate | r can define Parent | ol Control Profile (PCP) to |
|-------------------------------|-------------------------------|----------------------------------------|---------------------------------------------|---------------------|-----------------------------|
| a specific form heres         | nik usan. Ai mataman di 20 p  | atomes can be change.                  |                                             |                     |                             |
| General<br>Parantal Control - |                               | Enable O Dirable (vel)                 | iner me invalid when dirabled               | r i                 |                             |
| Parental Control Prof         | The (PCP)                     |                                        |                                             | 1                   |                             |
| Add new PCP                   |                               |                                        |                                             |                     |                             |
| # Status                      | PCP Name                      | Home Notwork User MAC                  | Internet Access Schedule                    | Network             | Websile Modily              |
|                               |                               |                                        |                                             |                     | Apply Cance                 |
|                               |                               |                                        |                                             |                     |                             |
|                               |                               |                                        |                                             |                     |                             |

 Daha sonra yeni bir Parental Control Profile (PCP) oluşturmak için Add new PCP kısmına tıklayınız.

| Add Here Pocho                                                                                                    | Add Discked Site IIDI Keeward                                                                                                    |      |
|----------------------------------------------------------------------------------------------------|----------------------------------------------------------------------------------------------------|------|
| A second second | Add Blocked Stellfitt. Keyword           Stell/EL, Keyword:         Tablo           Stell/EL, Keyword:         Tablo           Stell/EL, Keyword:         Tablo           Stell/EL, Keyword:         Tablo           Stell/EL, Keyword:         Tablo           Stell/EL, Keyword:         Tablo |      |
|                                                                                                    | OK Can                                                                                                    | ncel |

| Time (Ohent Fact)         | Everyday Monday Tuesd           | iay 🗷 Wednesday 🗹 Thursday ᢞ Friday ᢞ Sa | aturday 🗹 Sunday |
|---------------------------|---------------------------------|------------------------------------------|------------------|
| nine (start - End) .      | 0.00-24:00                      |                                          |                  |
|                           | 00:00                           |                                          | 24:00            |
|                           | 📗 No access 📕 Authorized access |                                          |                  |
| Network Service           |                                 |                                          |                  |
| Network Service Setting : | Block V selected service(s)     |                                          |                  |
| Add new service           |                                 |                                          |                  |
| # •                       | Service Name                    | Protocol:Port                            | Modify           |
| locked Site/URL Keyword   |                                 |                                          |                  |
| Add Delete                |                                 |                                          |                  |
| Yahoo                     |                                 |                                          |                  |
| www.yahoo.com             |                                 |                                          |                  |
|                           |                                 |                                          |                  |
|                           |                                 |                                          |                  |

 Ayarlarınızı yapılandırdıktan sonra Ok butonuna tıklayınız. Şimdi aşağıdaki ekranın geldiğinden emin olunuz. Yani kuralınızın aktif ve kullanıcı erişim kontrolünüzün aktif olduğundan emin olunuz.

| a spe | nit the time of us<br>cific home netw | ing Internet or to prevent fa<br>ork user. A maximum of 20 | nily members from inappropriate conter<br>profiles can be created. | its and online activities, the administrator ca | n define Paren | tal Control Profile (F | PCP) to |
|-------|---------------------------------------|------------------------------------------------------------|--------------------------------------------------------------------|-------------------------------------------------|----------------|------------------------|---------|
| Gener | ral                                   |                                                            |                                                                    |                                                 |                |                        |         |
| Paren | tal Control :                         |                                                            | Enable      Disable (set                                           | ings are invalid when disabled)                 |                |                        |         |
| Paren | tal Control Pro                       | file (PCP)                                                 |                                                                    |                                                 |                |                        |         |
| Add   | new PCP                               |                                                            |                                                                    |                                                 |                | land the               |         |
|       | Status<br>Q                           | vibro                                                      | Home Network User MAU                                              | CONTRACTOR CONTRACTOR                           | Network.       | Conformat              | Notity  |
| Ľ     | . v.                                  | ,                                                          |                                                                    |                                                 |                |                        | 10.0    |
|       |                                       |                                                            |                                                                    |                                                 |                | Apply                  | Cancel  |
|       |                                       |                                                            |                                                                    |                                                 |                |                        |         |

 Ayarlarınızı yapılandırdıktan sonra yeni bir tarayıcı açınız ve engellediğiniz siteyi veya kelimeyi giriniz. Böylece gerekli kısıtlamaları yapmış olacaksınız.

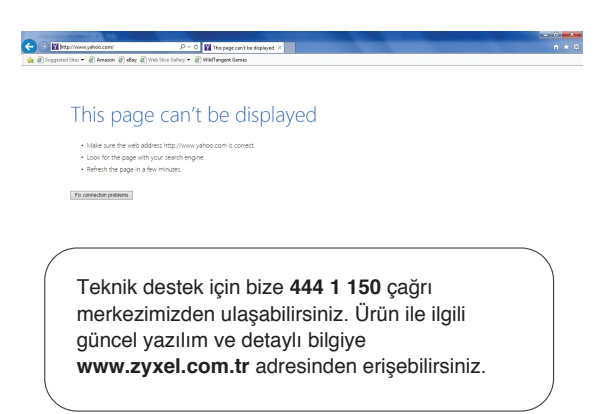

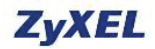

### www.zyxel.com

## AB Uygunluk Taahhütnamesi

Bu beyan tek sorumluluğumuzda gerçekleşmiştir.

| Ürün : | Kablosuz | N VoIP IA | D Gigabit | Ethernet | Gateway |
|--------|----------|-----------|-----------|----------|---------|
|        |          |           |           |          |         |

Model : VMG8324-B10A Türk Telekom

İTHALATÇI/ÜRETİCİ FİRMA VE TCF DOSYASI ŞURADA BULUNMAKTADIR:

| Şirket | : | ZyXEL Communications Corporation                            |
|--------|---|-------------------------------------------------------------|
| Adres  | : | 1.No. 2, Gongye E. 9th Road, Hsinchu Science Park, Hsinchu, |
|        |   | Taiwan, R.O.C.                                              |
|        |   | 2.No. 6, Innovation Road II, Hsinchu Science Park, Hsinchu, |
|        |   | Taiwan, R.O.C.                                              |
|        |   | 3. Generatorvej 8D, 2860 Søborg, Denmark                    |

Bu beyan aşağıdaki gerekliliklere uygunluğu belirtir:

| Temel Gereklilikler   | Uyumluluk Varsayımı                               |
|-----------------------|---------------------------------------------------|
| Directive 2014/35/EU  | EN 60950-1:2006+A11:2009+A1:2010+A12:2011+A2:2013 |
| (LVD)                 |                                                   |
| Directive 2014/30/EU  | EN 55022:2010+AC:2011                             |
| (EMCD)                | EN 61000-3-2:2014                                 |
|                       | EN 61000-3-3:2013                                 |
|                       | EN 55024:2010                                     |
|                       | EN 301 489-1 V1.9.2                               |
|                       | EN 301 489-17 V2.2.1                              |
| Directive 1999/5/EC   | EN 300 328 V1.8.1                                 |
| (R&TTE)               | EN 62311:2008                                     |
| Directive 2011/65/EU  | EN 50581:2012                                     |
| (RoHS)                |                                                   |
| Directive 2009/125/EC | EN 50564:2011                                     |
| (ErP)                 | EN 50563:2011                                     |

ZyXEL Communications Corporation 2016-06-13

Richard Hsu / Senior Manager Quality Management Division

Yayım Tarihi

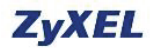

### www.zyxel.com

## **EU Declaration of Conformity**

We herewith declare that this declaration is issued under our sole responsibility:

| Product | : | Wireless N V | oIP IAD | Gigabit | Ethernet | Gateway |
|---------|---|--------------|---------|---------|----------|---------|
|---------|---|--------------|---------|---------|----------|---------|

Model : VMG8324-B10A Türk Telekom

## IMPORTER/ MANUFACTURED BY AND TCF FILE LOCATED AT :

| Company | : | ZyXEL Communications Corporation                            |
|---------|---|-------------------------------------------------------------|
| Address | : | 1.No. 2, Gongye E. 9th Road, Hsinchu Science Park, Hsinchu, |
|         |   | Taiwan, R.O.C.                                              |
|         |   | 2.No. 6, Innovation Road II, Hsinchu Science Park, Hsinchu, |
|         |   | Taiwan, R.O.C.                                              |
|         |   | 3. Generatorvej 8D, 2860 Søborg, Denmark                    |

complies with essential requirements of the following EU harmonization legislation and in conformity with the following presumption of conformity :

| Essential requirements | Presumption of conformity                         |
|------------------------|---------------------------------------------------|
| Directive 2014/35/EU   | EN 60950-1:2006+A11:2009+A1:2010+A12:2011+A2:2013 |
| (LVD)                  |                                                   |
| Directive 2014/30/EU   | EN 55022:2010+AC:2011                             |
| (EMCD)                 | EN 61000-3-2:2014                                 |
|                        | EN 61000-3-3:2013                                 |
|                        | EN 55024:2010                                     |
|                        | EN 301 489-1 V1.9.2                               |
|                        | EN 301 489-17 V2.2.1                              |
| Directive 1999/5/EC    | EN 300 328 V1.8.1                                 |
| (R&TTE)                | EN 62311:2008                                     |
| Directive 2011/65/EU   | EN 50581:2012                                     |
| (RoHS)                 |                                                   |
| Directive 2009/125/EC  | EN 50564:2011                                     |
| (ErP)                  | EN 50563:2011                                     |

ZyXEL Communications Corporation 2016-06-13

Richard Hsu / Senior Manager Quality Management Division

Date of issue

## www.zyxel.com.tr

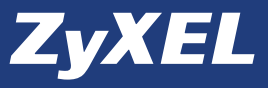

| Üretici veya                                                             | i İthalatçı Firmanın:                                                                                                    | Satıcı Firmanın:                                                                                                    |  |  |
|--------------------------------------------------------------------------|----------------------------------------------------------------------------------------------------|----------------------------------------------------------------------------------------------------|--|--|
| Unvanı:<br>Adresi:                                                       | ZyXEL İletişim Teknolojileri A.Ş.<br>Kaptanpaşa Mah. Piyalepaşa<br>Bulvarı Ortadoğu Plaza No:73<br>Kat'6 Okmevdanı-Şişil/İSTANBU                      | Unvanı:<br>Adresi:                                                                                                    |  |  |
| Telefonu:<br>Faks:<br>e-posta:<br>Yetkilinin İmzası:<br>Firmanın Kaşesi: | 444 11 50<br>(212) 220 25 26<br>Satış Servis:<br>bilgi@2yxel.com.tr<br>Teknik Servis:<br>destek@2yxel.com.tr<br>Teknik Servis:<br>destek@2yxel.com.tr | Telefonu:<br>Faks:<br>e-posta:<br>Fatura Tarih ve Sayısı:<br>Teslim Tarihi ve Yeri:<br>Yetkilinin İmzası:<br>Firmanın Kaşesi: |  |  |

## Malın

Cinsi: Ağ Ürünleri Markası: ZyXEL Modeli: WMG8324-B10A Serisi Garanti Süresi: 3 YIL Azami Tamir Süresi: 20 İŞGÜNÜ Bandrol ve Seri No:

## **GARANTİ ŞARTLARI**

- 1. Garanti süresi, malın teslim tarihinden itibaren başlar ve 3 yıldır.
- 2. Malın bütün parçaları dahil olmak üzere tamamı garanti kapsamındadır.
- Malın ayıplı olduğunun anlaşılması durumunda tüketici, 6502 sayılı Tüketicinin Korunması Hakkında Kanunun 11 inci maddesinde yer alan;
   a. Sözlesmeden dönme.
  - b. Satis bedelinden indirim isteme.
  - c. Ücretsiz onarılmasını isteme,
  - c. Satılanın ayıpsız bir misli ile değiştirilmesini isteme, haklarından birini kullanabilir.
- 4. Tüketicinin bu haklardan ücretsiz onarım hakkımı seçmesi durumunda satıcı; işçilik masrafı, değiştirilen parça bedeli ya da başka herhangi bir ad altında hiçbir ücret talep etmeksizin malın onarımını yapmak veya yaptırmakla yükümlüdür. Tüketici ücretsiz onarım hakkını ücretici veya ithalatçıya karşı da kullanabilir. Satıcı, üretici ve ithalatçı tüketicinin bu hakkını kullanmasından müteselsilen sorumludur.
- 5. Tüketicinin, ücretsiz onarım hakkını kullanması halinde malın;
  - Garanti süresi içinde tekrar arızalanması,
  - Tamiri için gereken azami sürenin aşılması,
  - Tamirinin mümkün olmadığının, yetkili servis istasyonu, satıcı, üretici veya ithalatçı tarafından bir raporla belirlenmesi durumlarında;

tüketici malın bedel iadesini, ayıp oranında bedel indirimini veya imkân varsa malın ayıpsız misli ile değiştirilmesini satıcıdan talep edebilir. Satıcı, tüketicinin talebini reddedemez. Bu talebin yerine getirilmemesi durumunda satıcı, üretici ve ithalatçı müteselsilen sorumludur.

- 6. Main tamir süresi 20 iş gününü geçemez. Bu süre, garanti süresi çerkinde mala ilişkin anzanın yekli servi sitasyonuna veşva satıcıya bildirimi tarihinde, garanti süresi dışında ise malın yetikili servis istasyonuna teslim tarihinden itibaren başlar. Malın anzasının 10 iş günü çerkinde giderilememesi halinde, üretici veya ithalatçı; malın tamiri tamamlanıncaya kadar, benzer özellikdere sahip başka bir mali tüketicinin kullanımına tahsis etmek zorundadır. Malın garanti süresi içerkinde anzalanması durumunda, tamirde geçen süre garanti süresi içerkinde
- 7. Malın kullanma kılavuzunda yer alan hususlara aykırı kullanılmasından kaynaklanan arızalar garanti kapsamı dışındadır.
- Tüketici, garantiden doğan haklarının kullanılması ile ilgili olarak çıkabilecek uyuşmazlıklarda yerleşim yerinin bulunduğu veya tüketici işleminin yapıldığı yerdeki Tüketici Hakem Heyetine veya Tüketici Mahkemesine başvurabilir.
- Satici tarafından bu Garanti Belgesinin verilmemesi durumunda, tüketici Gümrük ve Ticaret Bakanlığı Tüketicinin Korunması ve Piyasa Gözetimi Genel Müdürlüğüne başvurabilir.

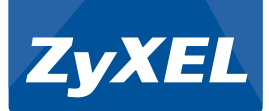

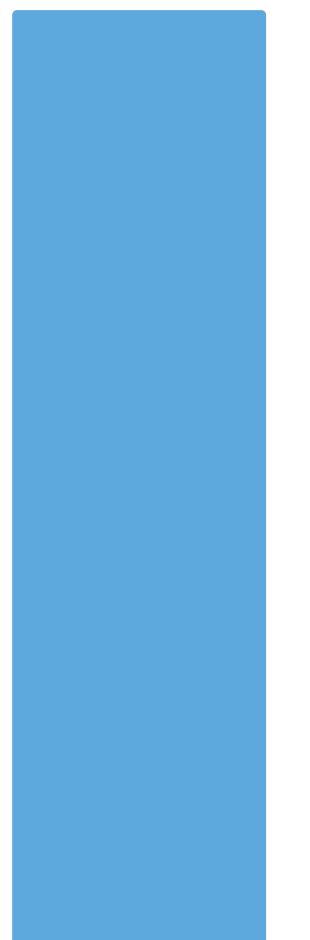